## POP peer 安裝流程

1.開啟 Gmail IMAP 功能

| 軸 去・                                                                                                    |                                                                                                    |        |
|----------------------------------------------------------------------------------------------------|----------------------------------------------------------------------------------------------------|--------|
| 瞭解詳情                                                                                                    | 新增轉寄地址                                                                                                    |        |
|                                                                                                    | 提示:您也可以建立篩選器,                                                                                                    |        |
| POP 下載:<br>瞭解詳情                                                                                                    | <ol> <li>1. 狀態: 已停用 POP</li> <li>○ 對所有郵件啟用 POP 功能</li> <li>○ 對現在起所收到的郵件啟 </li> </ol>                                                                           |        |
|                                                                                                    | 2. 當郵件以 POP 存取後 在心                                                                                                    |        |
|                                                                                                    | <b>3.</b> 設定電子郵件用戶端 (例如<br>設定說明                                                                                                    |        |
| IMAP 存取:<br>(使用 IMAP 從其他用戶端存取 國立臺東大學附屬特殊教<br>育學校 郵件)<br>瞭解詳情                                                                                                    | 狀態:已啟用 IMAP<br>◎ 啟用 IMAP<br>○ 停用 IMAP                                                                                                    |        |
| 2. 開啟低安全性應用程式存取權                                                                                                    |                                                                                                    |        |
| 2.開啟低安全性應用程式存取權<br>Google帳戶                                                                                                    | <b>Q</b> 在 Google 帳戶中搜尋                                                                                                    |        |
| <ul> <li>2.開啟低安全性應用程式存取權</li> <li>Google 帳戶</li> <li>④ 首頁</li> </ul>                                                                                                    | <b>Q</b> 在 Google 帳戶中搜尋<br>還有 2 個項目                                                                                                    |        |
| <ul> <li>2.開啟低安全性應用程式存取權</li> <li>Google 帳戶</li> <li>資 資</li> <li>資 個人資訊</li> </ul>                                                                                          | <ul> <li>         、在 Google 帳戶中搜尋         還有 2 個項目         </li> <li>         找回遺失或遭竊的手機     </li> </ul>                                                       |        |
| <ul> <li>2.開啟低安全性應用程式存取權</li> <li>Google帳戶</li> <li>資調</li> <li>資料和個人化</li> </ul>                                                                                            | C       在 Google 帳戶中搜尋         還有 2 個項目       找回遺失或遭竊的手機         管理裝置                                                                                          | 管理     |
| <ul> <li>2.開啟低安全性應用程式存取權</li> <li>Google 帳戶</li> <li>● 首頁</li> <li>● 首頁</li> <li>● 個人資訊</li> <li>● 資料和個人化</li> <li>● 資料和個人化</li> </ul>                                       | <ul> <li>C 在 Google 帳戶中搜尋</li> <li>還有 2 個項目</li> <li>找回遺失或遭竊的手機</li> <li>管理裝置</li> </ul>                                                                       | 管理     |
| <ul> <li>2.開啟低安全性應用程式存取權</li> <li>Google 帳戶</li> <li>● 首頁</li> <li>● 首頁</li> <li>● 個人資訊</li> <li>● 資料和個人化</li> <li>● 資全性</li> <li>※ 使用者和分享內容</li> </ul>                      | C       在 Google 帳戶中搜尋         還有 2 個項目       找回遺失或遭竊的手機         管理裝置          低安全性應用程式存取權                                                                     | 管理     |
| <ul> <li>2.開啟低安全性應用程式存取權</li> <li>Google帳戶</li> <li>資質</li> <li>資料和個人化</li> <li>資料和個人化</li> <li>安全性</li> <li>使用者和分享內容</li> <li>付款與訂閱</li> </ul>                              | <ul> <li>C 在 Google 帳戶中搜尋</li> <li>還有 2 個項目</li> <li>找回還失或遭竊的手機</li> <li>管理裝置</li> <li>低安全性應用程式存取權</li> <li>由於您允許登入技術安全性較低的應用程式和裝置存取您的帳的帳戶可能較容易受到侵害</li> </ul> | 戶, 因此您 |
| <ul> <li>2.開啟低安全性應用程式存取權</li> <li>Google 帳戶</li> <li> 首頁 </li> <li> 道 個人資訊 </li> <li> 資料和個人化 </li> <li> 资全性 </li> <li> 公 使用者和分享內容 </li> <li> 付款與訂閱 </li> <li> ② 說明</li></ul> | Q 在Google 帳戶中搜尋<br>還有 2 個項目<br>找回遺失或連竊的手機          管理裝置         低安全性應用程式存取權         由於您允許登入技術安全性較低的應用程式和裝置存取您的帳戶可能較容易受到侵害                                      | 管理     |

## 3.設定 POP peer

| Server TYPE : IMAP | Server : imap.gmai | l.com SSL : Enable                     | Port : 99      | 93              |
|--------------------|--------------------|----------------------------------------|----------------|-----------------|
| 編輯帳號: nathan       |                    |                                        |                | ? ×             |
| 一般<br>傳送郵件<br>借註   | *帳號名稱:             | nathan<br>nathan@mail.nttusns.nttu.edu | τ <sub>ν</sub> |                 |
|                    | *登入名稱:             | nathan@mail.nttusps.nttu.edu.          | tw             | OAuth2          |
|                    | *密碼:<br>資料夾:       | Pro or Plus Pack required              |                | 確認<br>[MAP 資料夾] |
|                    | *伺服器類型:            | IMAP                                   | •              | SSL/TLS 👻       |
|                    | *內送伺服器:            | imap.gmail.com                         | :              | 連接埠 993         |
|                    | 📝 啟用檢查郵件           | 🔲 密碼保護                                 |                | 📝 IDLE/Push     |
| <b>刪除</b> 1973 封垂  | 件                  |                                        | 更新             | 取消              |

## 4.設定檢查時間

| 選項                                                                                                    | 8 22                                                                   |
|----------------------------------------------------------------------------------------------------|------------------------------------------------------------------------|
| ▲ 操       一般     分鐘 - 檢查郵件的時間間隔       接查郵件     (0:不啟用)       接收郵件     預約時間       通知     預約時間       検視郵件     ●       系統匣圖示     資料儲存       寄送郵件     外掛程式       小掛程式     都除 | POP Peeper 散動時<br>● 停止自動檢查郵件於:<br>09:00 上午 ● 09:00 上午 ●<br>車線<br>確定 取消 |
|                                                                                                    |                                                                        |

## 5.設定通知視覺效果

| 一般          檢查郵件          接收郵件          連線          通知          檢視郵件          糸統匣圖示          資料儲存          寄送郵件          外掛程式          「開示点面提示訊息」          「触示点面提示訊息」          「一般          「無」          「以到新郵件時:          「別示点面提示訊息」          「一般          「一般          「一般          「一般          「一般          「一般          「一般          「一般          「一般          「日本          「日本          「日本          「日本          「日本          「日本          「日本          「日本          「日本          「日本          「日本          「日本 | 選項                                          | ि <mark>४</mark>                                                                                                    |
|----------------------------------------------------------------------------------------------------|---------------------------------------------|----------------------------------------------------------------------------------------------------|
| 通知       過銷         檢視郵件       3結         多統匣圖示       忽略(垃圾信)         資料儲存       急略(垃圾信)         寄送郵件       1         外掛程式       現役效果         收到新郵件時:       現配示点面提示訊息         「銀星: 60」       分鐘         無       收到新郵件時, Scroll Lock 鍵提示燈閃爍                                                                                                    | 一般<br>檢查郵件<br>接收郵件<br>連線                    | 音效<br>☑ 新郵件                                                                                                    |
| 無 v到新郵件時,Scroll Lock 鍵提示燈閃爍                                                                                                    | 通知<br>檢視郵件<br>系統匣圖示<br>資料儲存<br>寄送郵件<br>外掛程式 | <ul> <li>■ 錯誤</li> <li>■ 忽略(垃圾信)</li> <li>■ 視覺效果</li> <li>收到新郵件時:</li> <li></li></ul>                                                                                                    |
| ■ ■ □ ■ □ ■ □ ■ □ ■ □ ■ □ ■ □ ■ □ ■ □ ■                                                                                                    |                                             | ● NAME NAME WITH NEW WITH NEW WITH NE |